Login: número de processo do aluno (pode ser visto no cartão do aluno)

Senha: número de identificação do aluno

## Exemplo:

Aluno com o número atual de cartão a5555 e cartão de cidadão 12345678ZZ4

Login: 5555

Senha: 12345678ZZ4

Ao entrar, o aluno ou EE terá acesso às seguintes áreas:

| Processo       | 3062      |            | Escola Secundária de Miraflores, Algés, Oeira |            |                                |               |  |
|----------------|-----------|------------|-----------------------------------------------|------------|--------------------------------|---------------|--|
| Ano Lectivo    | 2013/2014 | •          |                                               | Alove      | ndua dar Eantar Causaa da Jar  |               |  |
| Turma          | Reg 7 - A | -          |                                               | AICA       | niure dos santos carona de ses | us            |  |
| Livro de Ponto |           | Avaliações | Agenda                                        | Actividade | Mudar Password                 | Fechar Sessão |  |

No menu Livro de Ponto, terá acesso ao seu currículo atual (disciplinas e respetivos professores), ao seu Horário, aos Sumários registados às diferentes disciplinas (onde poderá ter acesso aos ficheiros que os professores possam ter anexado aos sumários), ao registo de assiduidade, ao registo de comportamentos registados pelos professores das diferentes disciplinas (comportamentos registados, medidas disciplinares, medidas corretivas, provas de recuperação, etc).

No menu Avaliações, terá acesso aos registos de avaliações facultados pelo Agrupamento.

No menu **Agenda**, terá acesso às informações registadas pelos professores das diferentes disciplinas (testes, TPCs, atividades a realizar, etc)

No menu **Mudar Password**, o aluno/EE poderá efetuar a alteração da password de acesso à plataforma.